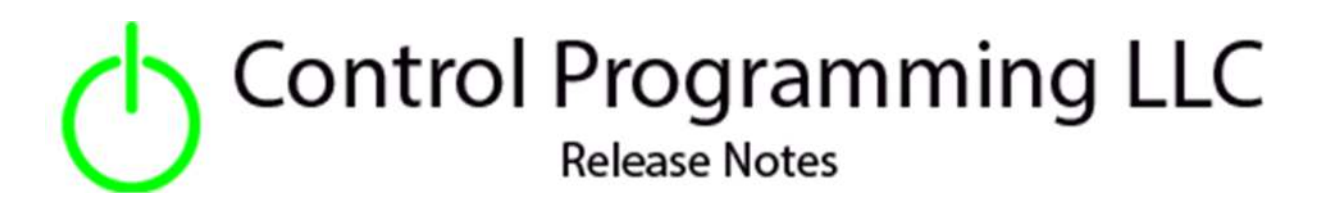

HVAC - Sensibo - Sky/Air - Cloud

version 2.00.006

#### Extension

This release note is for the Sensibo HVAC control extension. The product description can be found at <a href="https://sensibo.com/">https://sensibo.com/</a>.

#### Notes and Recommendations

Drivers->HVAC->Sensibo->Air or Sky

#### System Requirements and Dependencies

Crestron Home v3.005.0054

## Operation Installation/Upgrade Instructions

The first thing that needs to be complete is to create an account at <u>https://home.sensibo.com</u>.

| SIGN-IN TO SEN                    | SIBO                                     |
|-----------------------------------|------------------------------------------|
| Email                             | -                                        |
| Password                          | -                                        |
| LOGIN                             |                                          |
| NOT A USER YE<br>DOWNLOAD OUR APP | forgot your password?<br>T?<br>TO START: |
| Google Play                       | p Store                                  |

Once an account is created, using the provided mobile app you will need to associate the Sensibo device with the previously create account. Follow the mobile app instructions to accomplish this.

An API key will need to be created as follows at the website

| Sensibo |                   |                    |
|---------|-------------------|--------------------|
|         | Randy's device    | Randy's device (2) |
|         | <b>76.5°</b>      | <b>74.7°</b>       |
|         | TURN ON 🗰 🖟 💥 🎉 🗄 | TURN ON 🔆 🏌 🎘 🕻    |

Click on the "hamburger" symbol outline in red.

| Home              |  |
|-------------------|--|
| Notifications     |  |
| Create an API key |  |
| Logout            |  |
|                   |  |
|                   |  |

And then click on "Create an API key" when the menu is displayed.

| API specification API in YAML format. Can be tested with Swagger SDKs Python Your API keys Name Key Crestron Home CInijpli5L6T9rJrfgVBtAT7a6FdX0 X | API specification API in YAML format. Can be tested with Swagger SDKs Python Your API keys Name Key Crestron Home Key API key name            | API specification<br>API in YAML format. Can be tested with Swagger<br>SDKs<br>Python<br>Your API keys<br>Name Key<br>Crestron Home Clnijpli5L6T9rJrfgVBtAT7a6FdX0 X<br>API key name |                           | API                                   |
|----------------------------------------------------------------------------------------------------|----------------------------------------------------------------------------------------------------|----------------------------------------------------------------------------------------------------|---------------------------|---------------------------------------|
| API in YAML format. Can be tested with Swagger SDKs Python Your API keys Name Key Crestron Home CInlipli5L6T9rJrfgVBtAT7a6FdX0 X                   | API in YAML format. Can be tested with Swagger SDKs Python Your API keys Name Key Crestron Home CInlipli5L6T9rJrfgVBtAT7a6FdXO X API key name | API In YAML format. Can be tested with Swagger SDKs Python Your API keys Name Key Crestron Home CInlipli5L6T9r.JrfgVBiAT7a6FdXO X API key name ADD API KEY                           | API specification         |                                       |
| SDKs Python Your API keys Name Key Crestron Home Cinliphi5L6T9rJrfgVBtAT7a6FdXO X                                                                  | SDKs Python Your API keys Crestron Home Key Cinlipli5L6T9rJrfgVBtAT7a6FdX0 X API key name                                                     | SDKs Python Your API keys Name Crestron Home Key Cinlipli5L6T9rJrfgVBtAT7a6FdX0 X API key name CDD API KEY                                                                           | API in YAML format. Can t | be tested with Swagger                |
| Python Your API keys Name Key Crestron Home Cinlipli5L6T9rJrfgVBtAT7a6FdXO X                                                                       | Python Your API keys Name Crestron Home Clnljpli5L6T9rJrfgVBtAT7a6FdXO API key name                                                           | Python Your API keys Name Key Crestron Home CInlipli5L6T9rJrfgVBtAT7a6FdXO X API key name ADD API KEY                                                                                | SDKs                      |                                       |
| Your API keys Name Key Crestron Home CInlipli5L6T9rJrfgVBtAT7a6FdXO X                                                                              | Your API keys Name Crestron Home CInijpli5L6T9rJrfgVBtAT7a6FdXO API key name                                                                  | Your API keys Name Key Crestron Home CInijpli5L6T9rJrfgVBIAT7a6FdXO X API key name ADD API KEY                                                                                       | Python                    |                                       |
| Name Key<br>Crestron Home CInljpli5L6T9rJrfgVBtAT7a6FdXO X                                                                                         | Name     Key       Crestron Home     CInlipli5L6T9rJrfgVBtAT7a6FdXO       API key name                                                        | Name Key<br>Crestron Home CInlipli5L6T9rJrfgVBtAT7a6FdXO X<br>API key name                                                                                                    | Your API keys             |                                       |
|                                                                                                    | API key name                                                                                                    | API key name ADD API KEY                                                                                                    | Name<br>Crestron Home     | Key<br>Cinljpli5L6T9rJrfgVBtAT7a6FdX0 |

If an API key has already been created you will need that string when installing the extension. Otherwise click the ADD API KEY to create a new API key.

| = 💲 Sensibo |                                                           |                                                                    |
|-------------|-----------------------------------------------------------|--------------------------------------------------------------------|
|             | Randy's device<br>Fan only to 80° medium<br>74.5°<br>046% | Randy's device (2)<br>Fan only to 80° medium<br>722.9°<br>050%     |
|             | TURN OFF 😵 🧗 🕹 🏹 Gray<br>Schu<br>Synu<br>Set 1            | phs & Log<br>edules<br>c A/C State<br>up Climate React             |
|             |                                                           | Change Remote Type User Management Calibrate Sensors Advanced Into |

Additionally you will need the device ID key prior to installing the extension. This can be found by following

Click on the device's three vertical dots, in the lower right hand corner, then click advance and advance info.

Advanced Info For Randy's device UID: aj33ncTP R391: 47 Last Seen: 69 seconds ago

The UID, circled in red above, is device's unique ID.

#### **Installer Options**

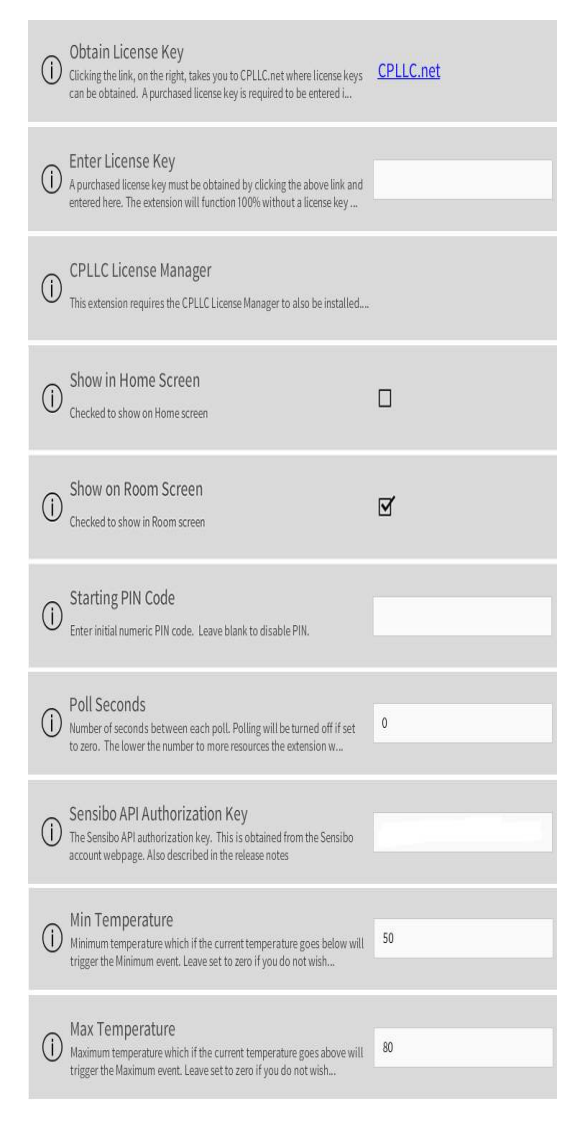

**Obtain License Key** - clicking on the CPLLC.net will bring up the webpage to obtain a license key.

CLOSE

**License Key** – this extension requires a paid license key which can be obtained by clicking the above link. For testing purposes, this extension will function 100% for 2 hours. Rebooting will reset the two hours.

**Starting PIN Code** – Starting PIN numeric code. Leave blank if PIN not required.

**Poll Seconds** – Number of seconds between each device poll. If zero polling will be turned off.

**Check to make Clickable** – Checked if you to toggle the extension on/off from the room tile.

**Show in Home Screen** – if checked, the extension will show on the Home page.

**Show on Room Screen** – if checked, the extension will show on the Room page.

Sensibo API Authorization Key – described above.

Sensibo Device ID – Described above

**Min Temperature** – if the current temperature goes below the specified temperature the minimum temperature event will be triggered. Leave it set to 0 if not being used.

**Max Temperature** – If the current temperature goes above the specified temperature the maximum temperature event will be triggered. Leave it set to 0 if not being used.

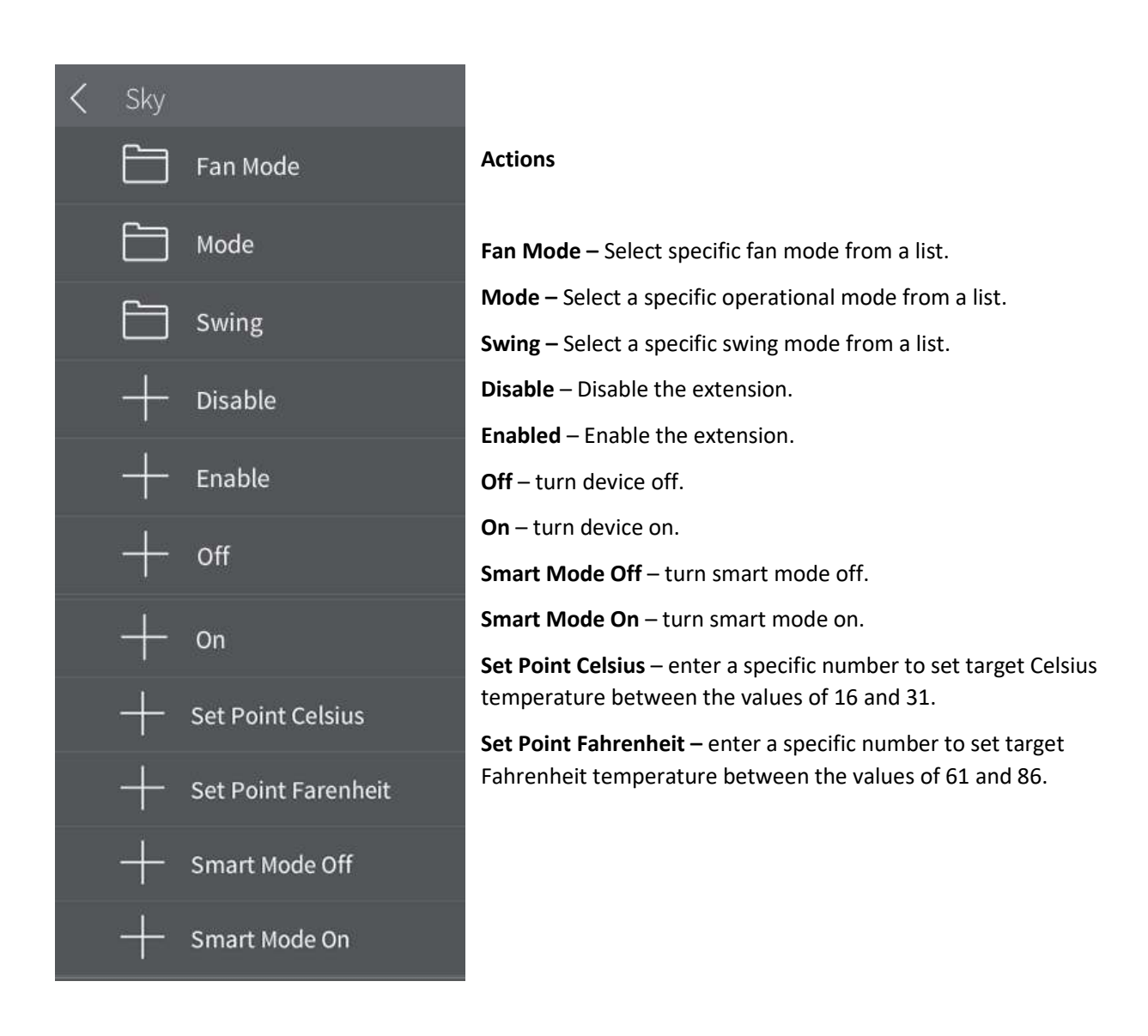

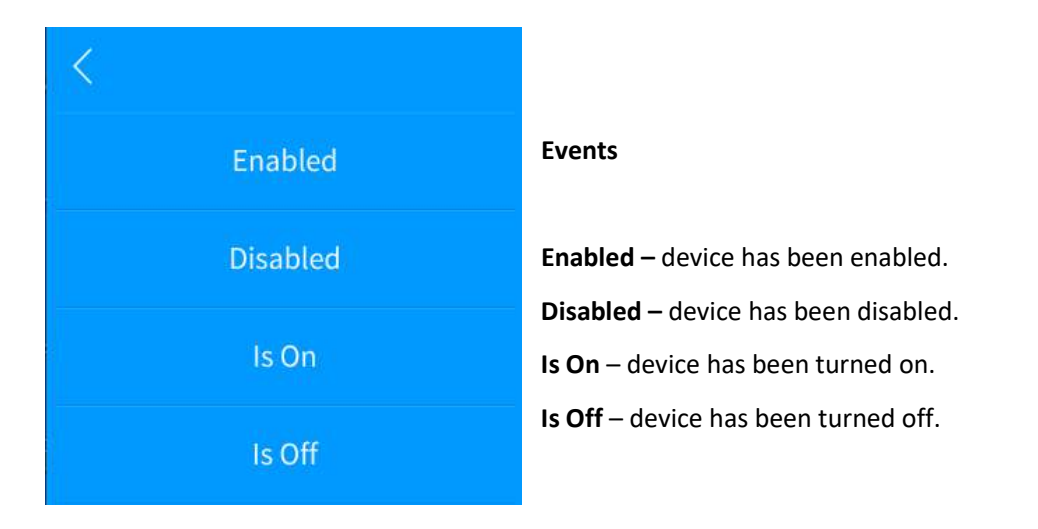

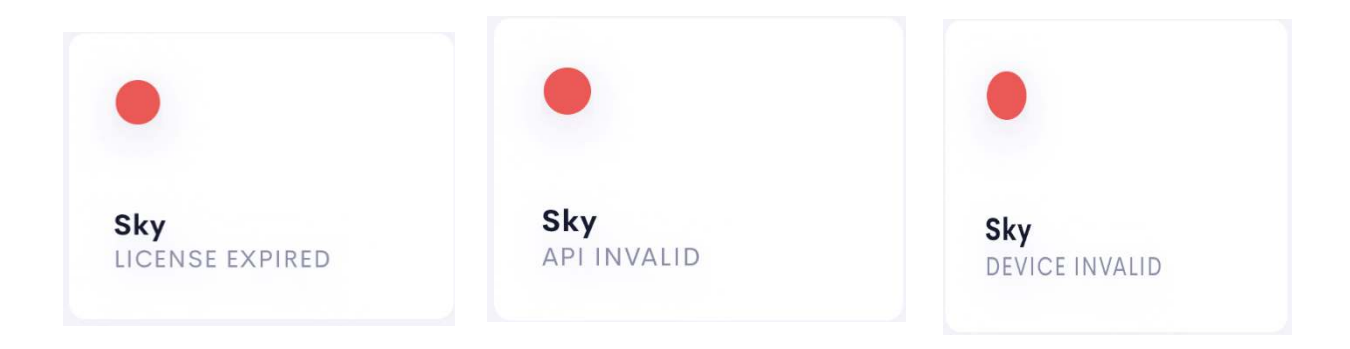

# End-User Experience

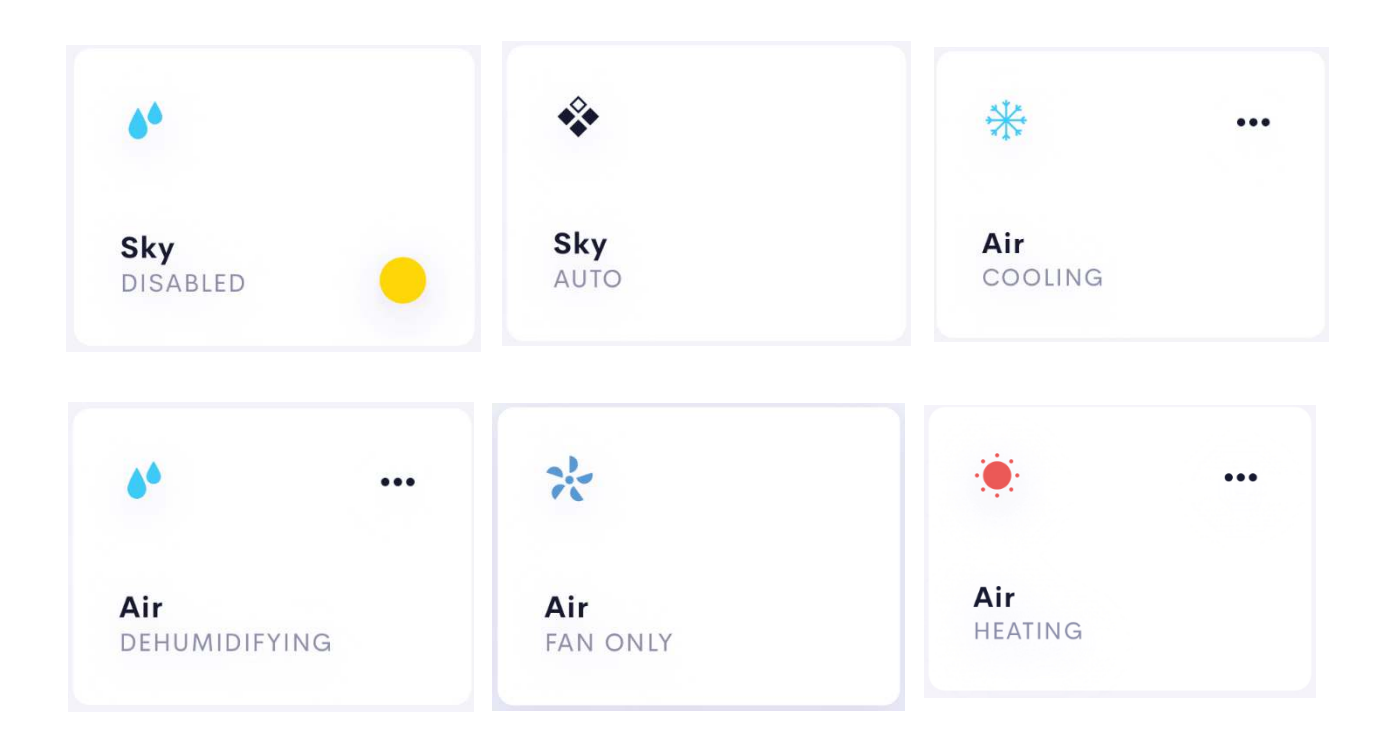

The above 3 tiles show error status feedback. From left to right shows license expired, invalid API key, or invalid Device id.

The room tile will show the above status from left to right, top to bottom: device has been disabled, device is in auto mode, cooling mode, dehumidifying mode, fan only mode, or heating mode. If the tile is clickable the

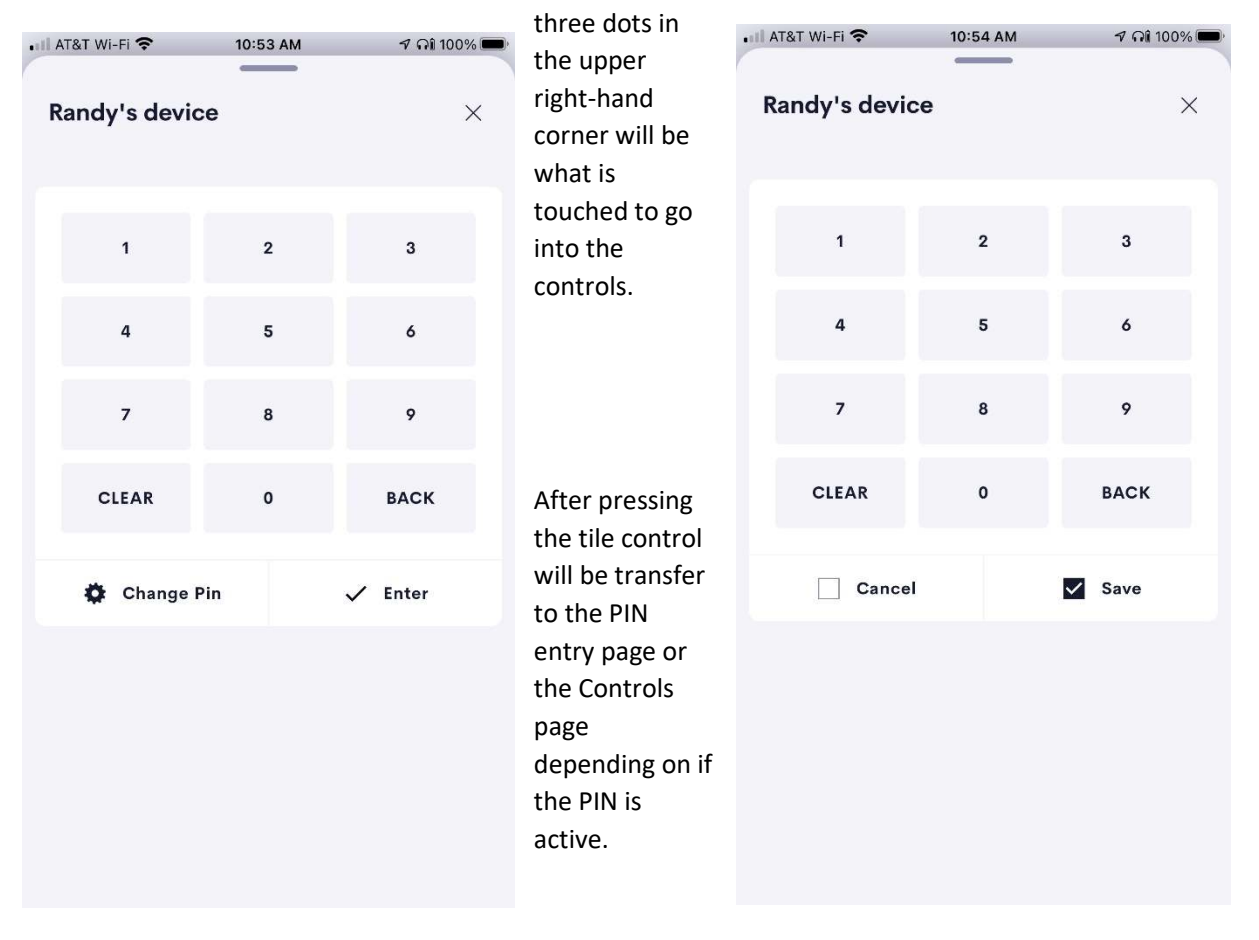

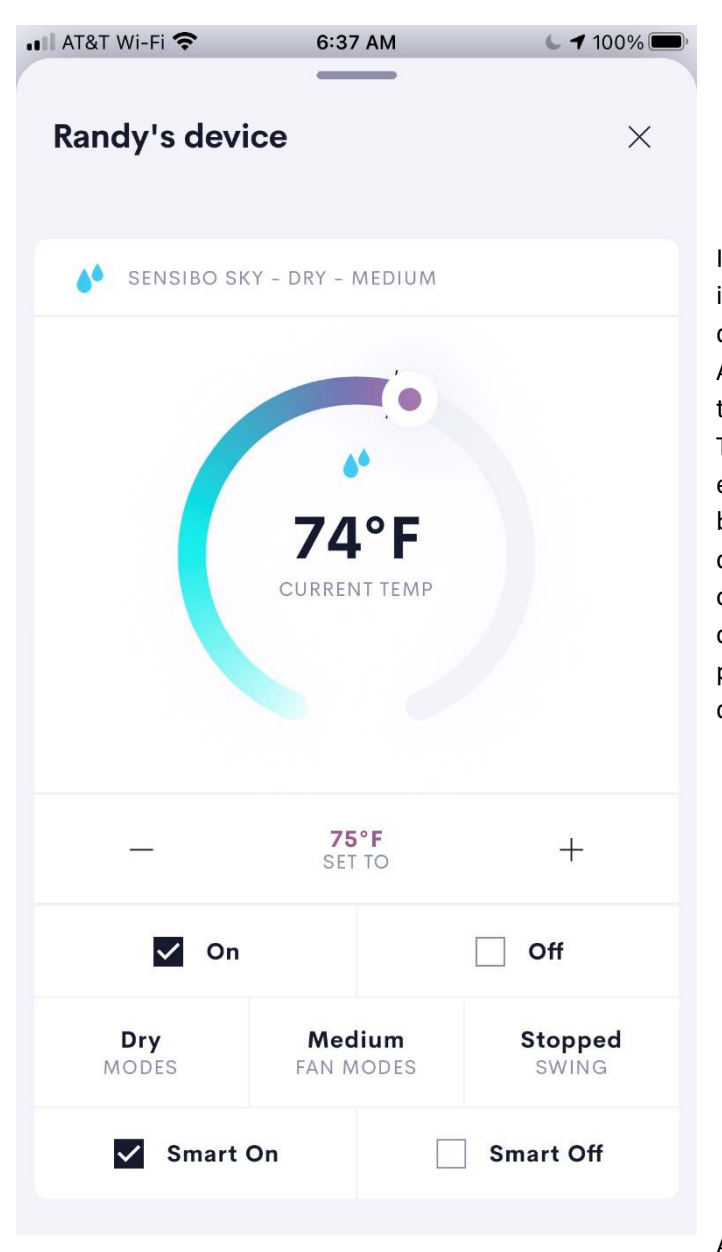

If an initial pin has been specified in the installer options, the left image will be displayed prior to the controls being displayed. As the pin is entered in, it will be displayed in the upper left hand just above the pin pad. Ther are two options once the pin has been entered. Pressing ENTER results in the pin being checked and if correct the control will be displayed. If CHANGE PIN is pressed, the image on the right will be displayed. A different pin can be entered and either CANCEL or SAVE is pressed. In either case the controls page will be displayed.

Available controls are:

**Device On** 

**Device Off** 

**Operating Modes Selection** 

**Fan Modes Selection** 

**Swing Modes Selection** 

Smart Device On

**Smart Device Off** 

+/- - to adjust the temperature setpoint.

**Circular slider** – you can touch to move the temperature setpoint.

| 6:04 AM | <b>⊌ 1</b> 100% <b>■</b> |
|---------|--------------------------|
|         | 0                        |
|         | 0                        |
|         | 0                        |
|         | ۲                        |
|         | 0                        |
|         | 6:04 AM                  |

| ⊷III AT&T Wi-Fi 🗢<br>× | 9:31 AM | 🕈 ମଧ୍ୟ 100% 🔲 |
|------------------------|---------|---------------|
| Low                    |         | 0             |
| Medium                 |         | 0             |
| High                   |         | 0             |
| Auto                   |         | ۲             |
| Strong                 |         | Ō             |

| 6:37 AM | 6 <b>4</b> 100% 🗩 |
|---------|-------------------|
|         | ۲                 |
|         | 0                 |
|         | 6:37 AM           |

The above three images are the available choices for operating mode, fan mode, and swing mode.

#### Limitations/Known Issues

• No know limitations or issues

#### Supported Features

• Not applicable

#### Test Environment

- CP4-R and MC4-R
- Crestron Home v3.005.0054

#### **Contact Information**

- Company: Control Programming LLC
- Author: Randy Johnson
- Email: <u>randy@CPLLC.net</u>
- Website: <u>https://cpllc.net</u>
- License Key: <u>https://cpllc.net/?product=sensibo</u>

### Version History

2023-04-04 2.00.006

- Add required CCD SDK JSON fields
- Added the ability to trigger on the current temperature going high or low

2022-08-17 2.00.002

• Bug fix

2022-07-07 2.00.001

• Converted to License Manager

2021-10.07 1.01.005

• Fixed issue with turning client react on/off.

2021-09-07 1.01.004

- Fixed sync bug when changes were made from the mobile app and/or webpage.
- Eliminated a memory leak that caused the system to slow down over time

2021-07-22 1.01.002

Turned on polling

2021-06-23 1.01.001

Initial Release

#### Licensing and Copyright Information

© 2021-2023 Control Programming LLC, all rights reservered.